# Remplir une fiche complète

## Dans l'observatoire du MaaS

L'observatoire du MaaS vise à décrire les fonctionnalités et les modes couverts par chaque système d'information. Certains sont déjà pré-renseignés. Pour que votre système soit référencé dans l'observatoire, avec des informations correctes, nous avons besoin de vous. Voici la marche à suivre :

## 1. Vérifier si votre système est déjà pré-renseigné ou non

Les systèmes déjà pré-renseignés sont :

- Les SIM de région
- Les systèmes urbains de certaines villes (liste des systèmes urbains déjà renseignés ici)
- Les systèmes privés (liste des systèmes privés déjà renseignés ici)

→ Si votre système n'est pas pré-renseigné, il faut « créer une fiche » (cf point 2.)

→ Si votre système est pré-renseigné, il faut « vérifier et compléter sa fiche » (cf point 3.)

#### Première connexion :

A votre première connexion sur l'interface de saisie de Passim, il faut vous créer un compte.

- Rendez-vous sur la page de création de compte : <u>https://passim.info/users/sign-up</u>

- Renseignez votre courriel, et choisissez un mot de passe, puis cliquez sur « Créer mon compte »

- Validez votre accès en cliquant sur le lien reçu par mail (vérifiez aussi votre boîte « Spam » le cas échéant)

### 2. Créer une fiche

- Rendez-vous sur la page de création de fiche MaaS
- Renseignez ensuite tous les champs pertinents pour la description de votre système. Le dernier champ « Notes » vous permet d'ajouter du texte libre.
- Cliquez sur « Enregistrer »
  - → La fiche sera ensuite relue par le Cerema qui pourra revenir vers vous si besoin et la validera. Elle intègrera ensuite la plate-forme de restitution de l'observatoire du MaaS.
  - Si vous souhaitez sauvegarder une fiche non terminée, indiquez dans le champs
    « Notes » : « SAISIE NON TERMINEE ». Dans ce cas, le Cerema ne validera pas cette fiche.

## 3. Vérifier et compléter sa fiche

- Lorsqu'une fiche est validée, elle est visible par tous sur <u>l'interface Passim</u> et sur <u>le site de</u> <u>l'observatoire du MaaS</u>
- Cherchez la fiche concernée sur cette page : <u>https://passim.comarquage.fr/pois/search?schema\_name=Maas</u>
- Vous pouvez faire une recherche par titre (Nom commercial), par territoire, ou par d'autres critères (« Plus de critères » disponibles en bas à droite)
- Sélectionnez la fiche recherchée
- Cliquez en bas sur « Editer » pour proposer des modifications à cette fiche
- Renseignez ensuite tous les champs pertinents pour la description de votre système. Le dernier champ « Notes » vous permet d'ajouter du texte libre.
- Cliquez sur « Enregistrer »
  - → La fiche sera ensuite relue par le Cerema qui pourra revenir vers vous si besoin et la validera. Elle intègrera ensuite la plate-forme de restitution de l'observatoire du MaaS.

Pour toute question, n'hésitez pas à contacter le Cerema :

- → <u>laurent.chevereau@cerema.fr</u>
- → 0698554213